### UNLIMITED AFRICA

12 May 2025 BONDAY 13 - 15 May 2025 **Show Days** 

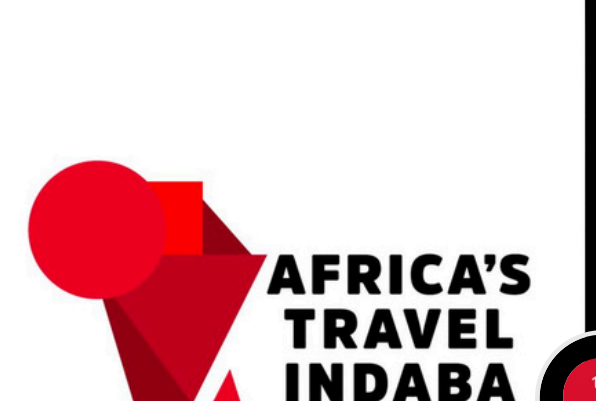

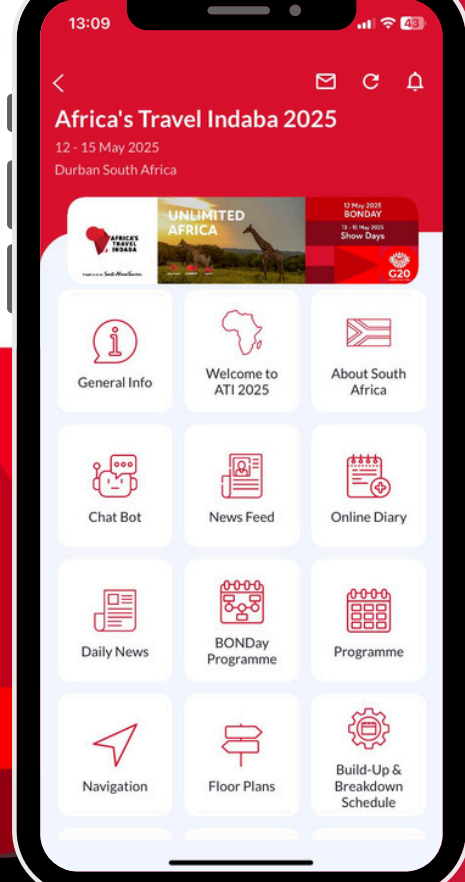

DISCOVER

CONNECT

GROW

# Africa's Trave Indaba

**Mobile App: How to Guide** 

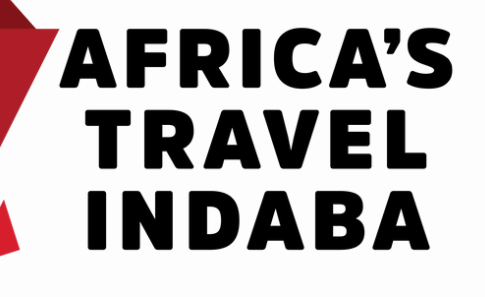

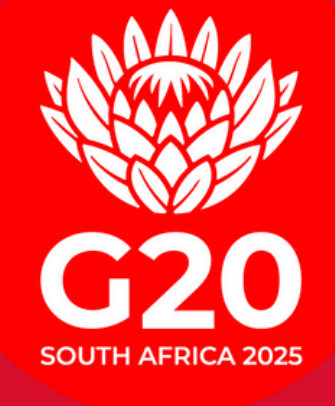

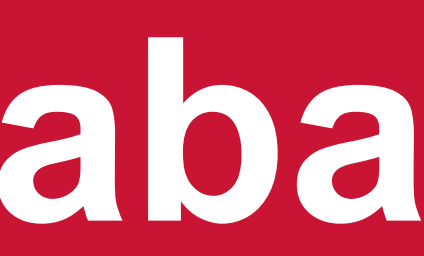

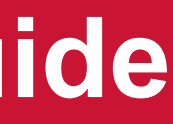

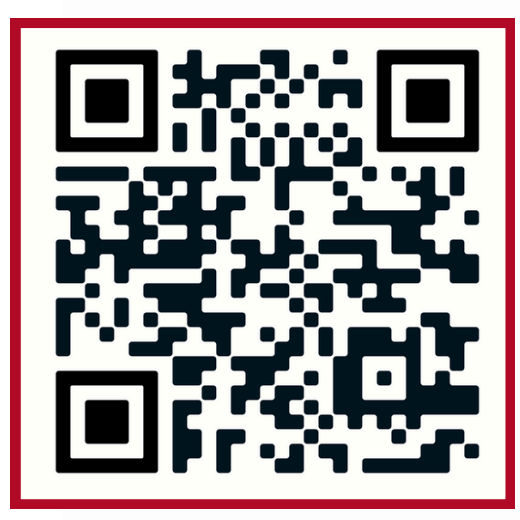

### SCAN HERE

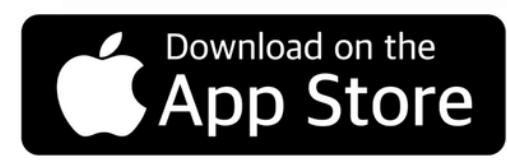

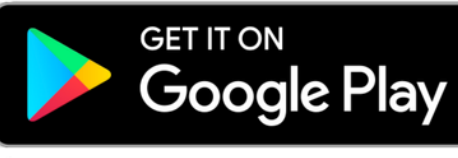

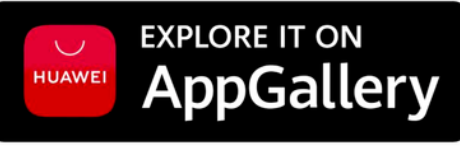

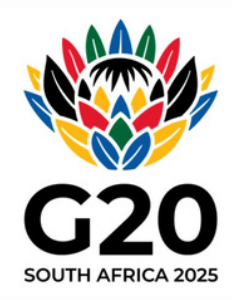

## **Download Our App**

Search "Africas Travel Indaba" in your app store

or scan the QR Code

or use direct links below

> Android iOS Huawei

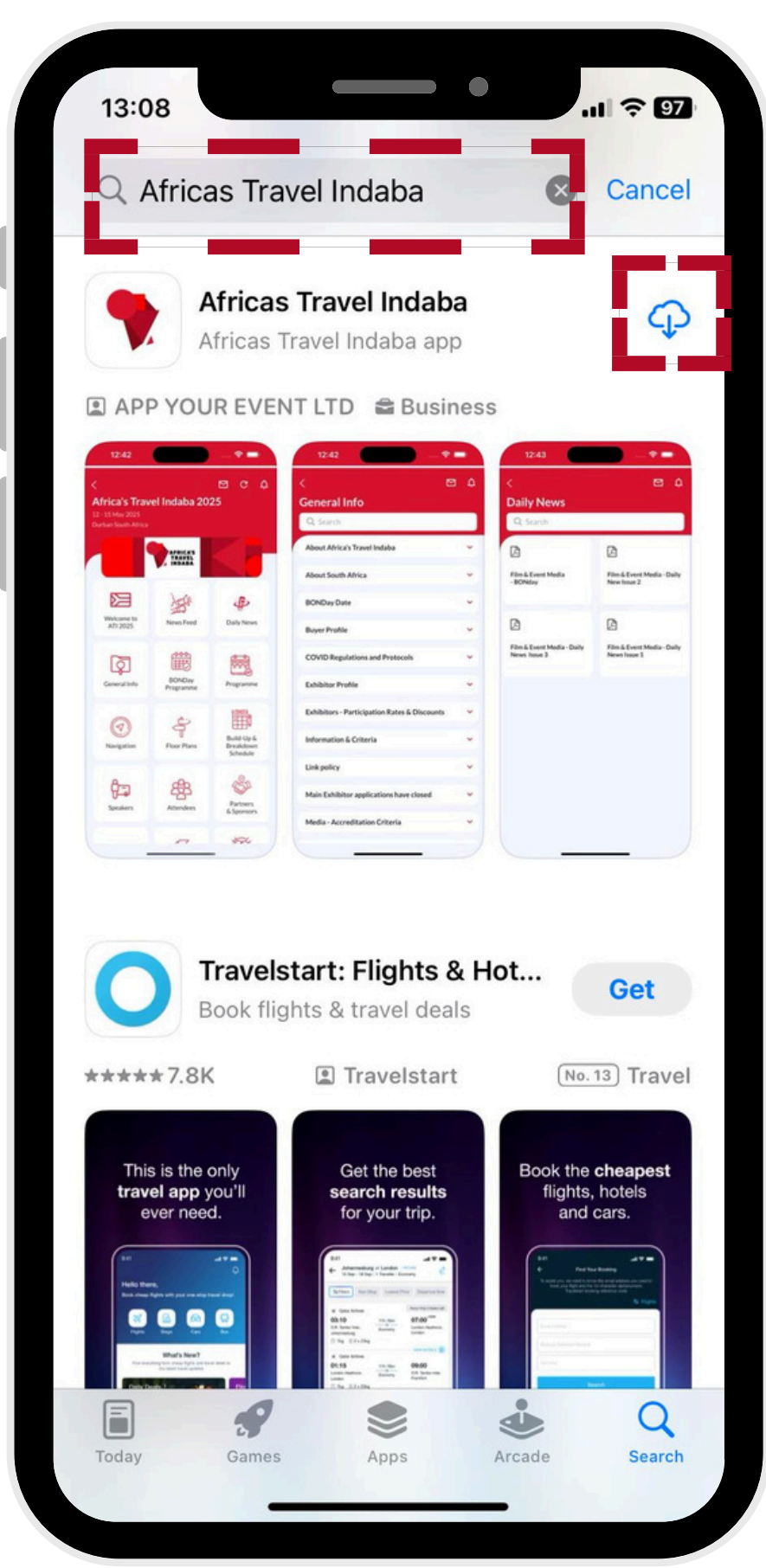

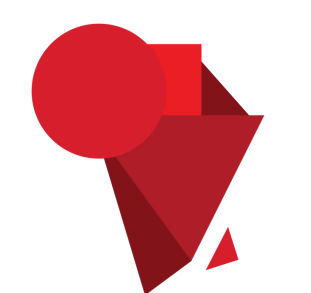

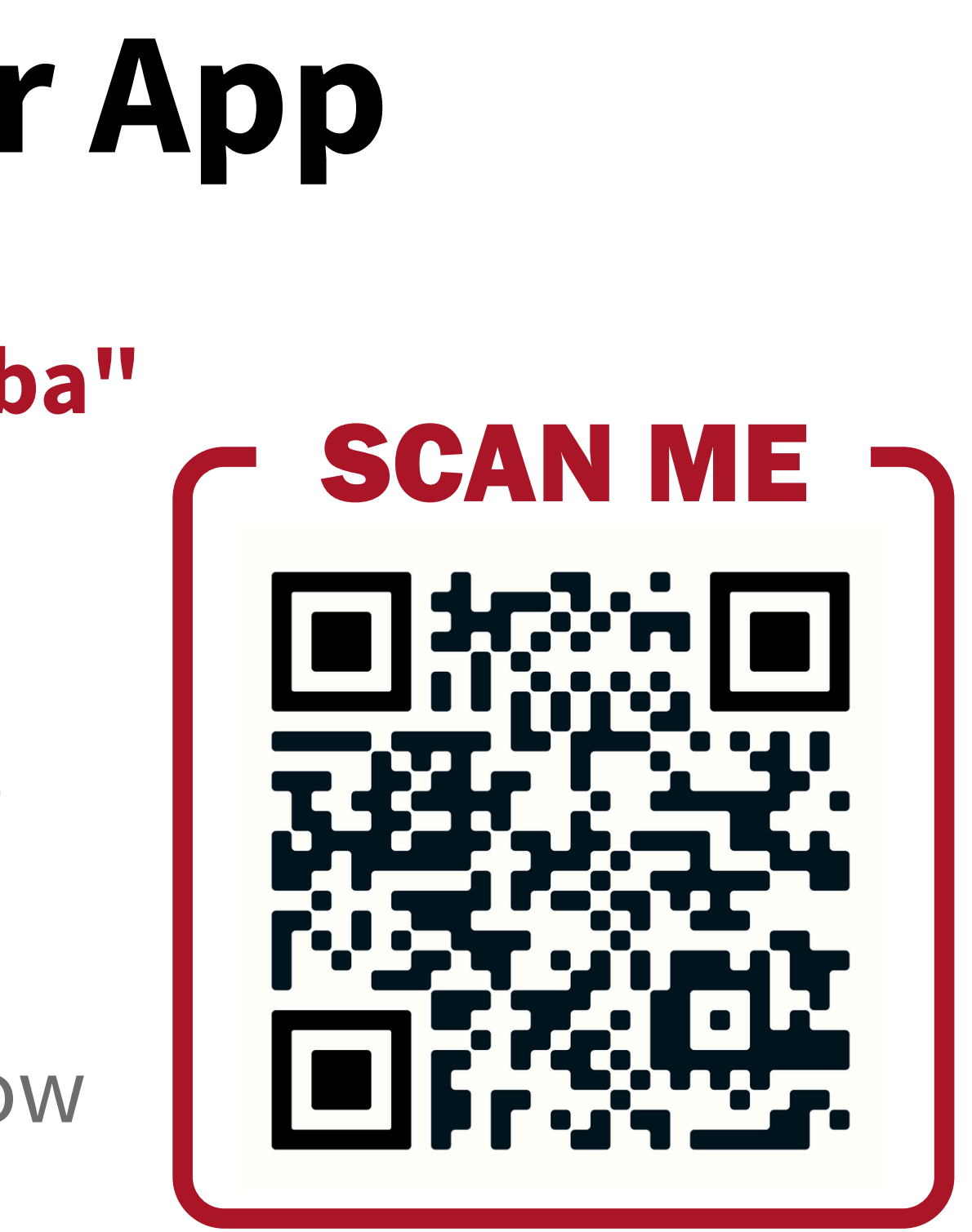

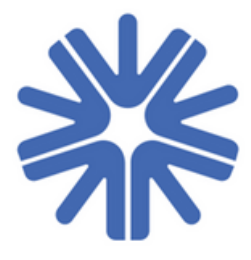

# Step 1

### **Search for** "Africas Travel Indaba" in your app store and click "download"

| <image/> <ul> <li>Africas Travel Indaba</li> <li>Africas Travel Indaba</li> <li>Africas Travel Indaba</li> <li>Africas Travel Indaba app</li> <li>Arreas Travel Indaba app</li> <li>Arreas Travel Indaba Arreas Indaba app</li> <li>Arreas Travel Indaba Arreas Indaba Arreas Indaba app</li> <li>Arreas Travel Indaba Arreas Indaba Arreas</li></ul> | 13:08                                                               | в                                       |                                                                       |                                                                                                    | । <del>?</del> 97                             |
|----------------------------------------------------------------------------------------------------|---------------------------------------------------------------------|-----------------------------------------|-----------------------------------------------------------------------|----------------------------------------------------------------------------------------------------|-----------------------------------------------|
| <image/>                                                                                                    | Q A                                                                 | fricas Tra                              | vel Indaba                                                            | 8                                                                                                    | Cancel                                        |
| <complex-block><complex-block></complex-block></complex-block>                                                                                                    | •                                                                   | Africas<br>Africas                      | <b>s Travel Indaba</b><br>Travel Indaba app                           |                                                                                                    | Ŷ                                             |
| <complex-block></complex-block>                                                                                                    | I APP                                                               | YOUR EVE                                | NT LTD 🖀 Busine                                                       | SS                                                                                                    |                                               |
| <complex-block>         Image: Additional additional additenterical additenterical additional addition</complex-block>          | 12:42<br>C<br>Africa's Travel<br>12: 13:44, 202<br>Datas Satas Mita | Indaba 2025                             | 12-42 C C C C C C C C C C C C C C C C C C C                           | 12-43<br>C<br>Dally News<br>C, forst                                                                                                    |                                               |
| <complex-block>         Image: Series of Series of Series results for your trips         Image: Series of Series of Series</complex-block>                                    | E<br>Webstrament for                                                | Anna Fred                               | BONDay Date v                                                         | BONEY                                                                                                    | Newtown 2                                     |
| <complex-block>         Image: series series serie</complex-block>          | (Q)                                                                 | 關國                                      | Boyer Profile v COVID Regulations and Protocols v                     | 123<br>Him & Davet Media: Cally<br>News Issue 3                                                                                                    | Ville & Exect Multia - Daily<br>Nexes Toxin 1 |
| <image/>                                                                                                    | Generalists                                                         | Programme Programme                     | Exhibitor Profile v<br>Exhibitors - Participation Rates & Discourts v |                                                                                                    |                                               |
|                                                                                                    | (d)<br>Name                                                         | Poor Plans Briddloom                    | Information & Criteria                                                |                                                                                                    |                                               |
|                                                                                                    | \$==                                                                | American Alexandre                      | Main Exhibitor applications have closed                               |                                                                                                    |                                               |
| Image: Angle of the set of the set                                                  |                                                                     | ~ ***                                   | Media - Accreditation Criteria 🔍                                      | Д                                                                                                    | J.                                            |
| This is the only travel app you'll ever need.     Image: state of the best search results for your trp.     Image: state of the best search results for your trp.     Ima                                                                                                    | *****                                                               | Travels<br>Book flig                    | start: Flights &<br>ghts & travel deals<br>I Travelstart              | Hot                                                                                                    | Get                                           |
| Image: series of the series of the series of th                             | This<br>trave<br>ev                                                 | is the only<br>I app you'll<br>er need. | Get the best<br>search results<br>for your trip.                      | Book the<br>flights,<br>and                                                                                                    | cheapest<br>hotels<br>cars.                   |
| Today Games Apps Arcade Q<br>Search                                                                                                    |                                                                     |                                         | El                                                                    | Bit           ●         Are tag           ■         Bit of the tag           ■         Bit of the tag           ■         Bit of the tag           ■         Bit of the tag           ■         Bit of the tag           ■         Bit of the tag           ■         Bit of the tag           ■         Bit of the tag           ■         Bit of tag           ■         Bit of tag | A € C                                         |
| Today Games Apps Arcade Search                                                                                                    |                                                                     |                                         | -                                                                     | ۲                                                                                                    | Q                                             |
|                                                                                                    | Today                                                               | Games                                   | Apps                                                                  | Arcade                                                                                                    | Search                                        |

## Step 2 Step 3

### **Click: Open**

### Click "Allow" to receive event Notifications

| Search                                                                                                    |               |               |                             |                                                                                                    |
|----------------------------------------------------------------------------------------------------|---------------|---------------|-----------------------------|----------------------------------------------------------------------------------------------------|
| •                                                                                                    | Afr<br>APF    | ricas<br>Your | <b>Fravel</b><br>event l    | Indaba<br>.TD                                                                                                    |
|                                                                                                    | •             | pen           |                             | Û                                                                                                    |
| AGE                                                                                                    | CATEG         | SORY          | DEVEL                       |                                                                                                    |
| Years Old                                                                                                    | Rucin         | 2220          |                             | R EVEN                                                                                                    |
| What's I<br>/ersion 1.2<br>Bug fixes ar                                                                                                    | nd perform    | nance in      | nprovem                     | 1d ago<br>ents.                                                                                                    |
| What's I<br>/ersion 1.2<br>Bug fixes ar<br>Preview                                                                                                    | nd perform    | nance in      | nprovem                     | 1d ago<br>ents.                                                                                                    |
| What's I<br>/ersion 1.2<br>Bug fixes ar<br>Preview                                                                                                    | nd perform    | nance in      | nprovem                     | 1d ago<br>ents.                                                                                                    |
| What's I<br>/ersion 1.2<br>Bug fixes ar<br>Preview<br>12:42<br><<br>Africa's Trave                                                                                                    | el Indaba 202 | nance in      | nprovem<br>Δ <              | 1d ago<br>ents.                                                                                                    |
| What's I<br>Version 1.2<br>Bug fixes an<br>Preview<br>12:42<br>C<br>Africa's Trave<br>12:-15 May 2025<br>Durban South Africa                                                                                                    | el Indaba 202 | nance in      | nprovem<br>A<br>Gen         | 1d ago<br>ents.<br>12:42<br>heral Info<br>Search                                                                             |
| What's I<br>Version 1.2<br>Bug fixes an<br>Preview<br>12:42<br>Africa's Trave<br>12:45 May 2025<br>Darban South Africa                                                                                                    | el Indaba 202 | nance in      |                             | 1d ago<br>ents.<br>12:42<br>heral Info<br>Search<br>put Africa's Travel Inda                                                 |
| What's I<br>Version 1.2<br>Bug fixes an<br>Preview<br>12:42<br>Africa's Trave<br>12-15 May 2025<br>Durban South Africa                                                                                                    | el Indaba 202 | nance in      |                             | 1d ago<br>ents.<br>12:42<br>heral Info<br>Search<br>sut Africa's Travel Inda                                                 |
| What's I<br>Version 1.2<br>Bug fixes an<br>Preview<br>12:42<br>C<br>Africa's Trave<br>12:42<br>C<br>Africa's Trave<br>12:42<br>C<br>Africa's Trave<br>12:42<br>C<br>Africa's Trave<br>12:42<br>C<br>Africa's Trave<br>12:42<br>C<br>C<br>Africa's Trave | el Indaba 202 | nance in      | A C Ger<br>A Ab             | 1d ago<br>ents.<br>12:42<br>heral Info<br>Search<br>out Africa's Travel Inda<br>out South Africa                             |
| What's I<br>Version 1.2<br>Bug fixes an<br>Preview<br>12:42<br>C<br>Africa's Trave<br>12:42<br>C<br>Africa's Trave<br>12:42<br>C<br>Meyon to<br>Trave<br>South Africa                                                                                   | el Indaba 202 | nance in      | A<br>Ger<br>Ab<br>Bo<br>Buy | 1d ago<br>ents.<br>12:42<br>heral Info<br>Search<br>out Africa's Travel Inda<br>out South Africa<br>mDay Date<br>rer Profile |
| What's I<br>Version 1.2<br>Bug fixes an<br>Preview<br>12:42<br>C<br>Africa's Trave<br>12:45<br>May 2025<br>Darban South Africa                                                                                                    | el Indaba 202 | nance in      | A<br>Ger<br>Ab<br>Bu<br>Co  | 1d ago<br>ents.<br>12:42<br>heral Info<br>Search<br>out Africa's Travel Inda<br>out South Africa<br>NDay Date<br>ere Profile |

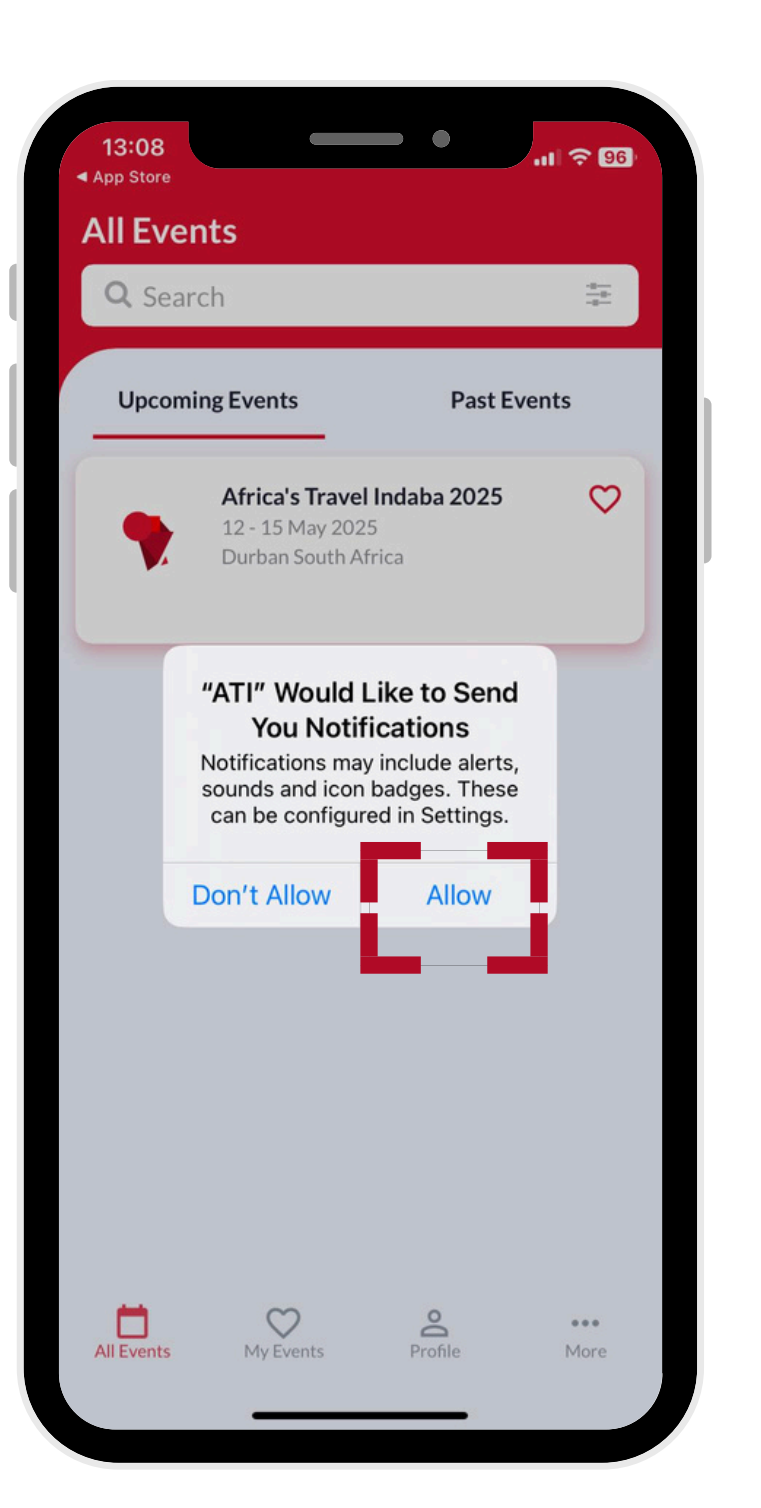

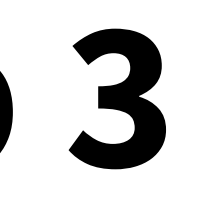

## Step 4

### Click on "Africa's Travel Indaba 2025" to access the event

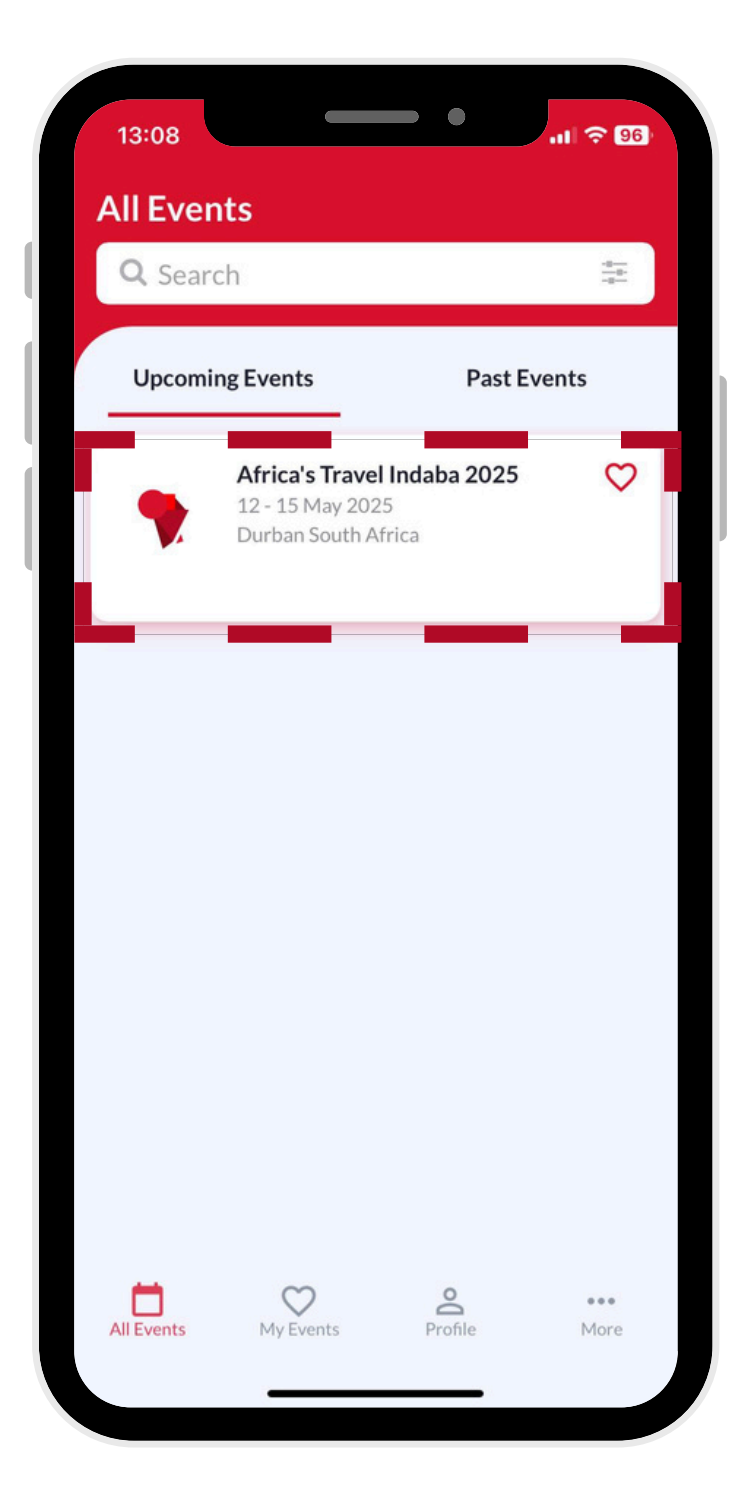

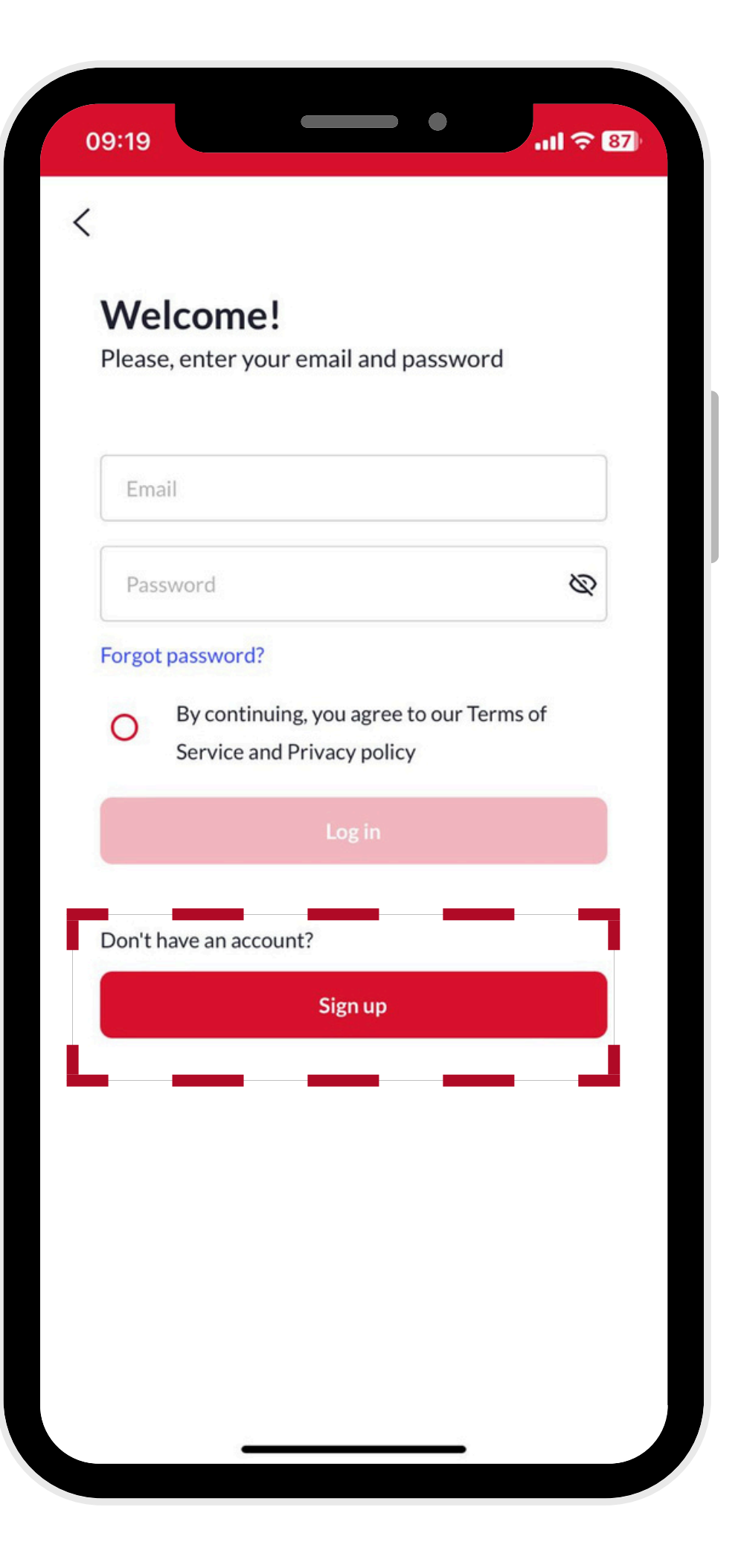

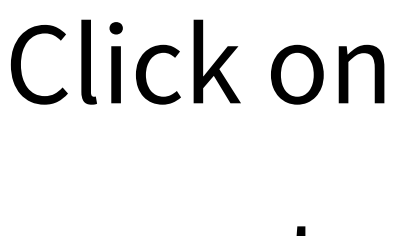

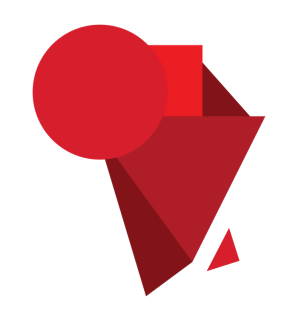

# Step 5 Click on "SIGN UP" to

### create your account

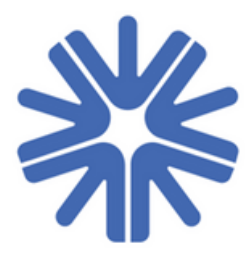

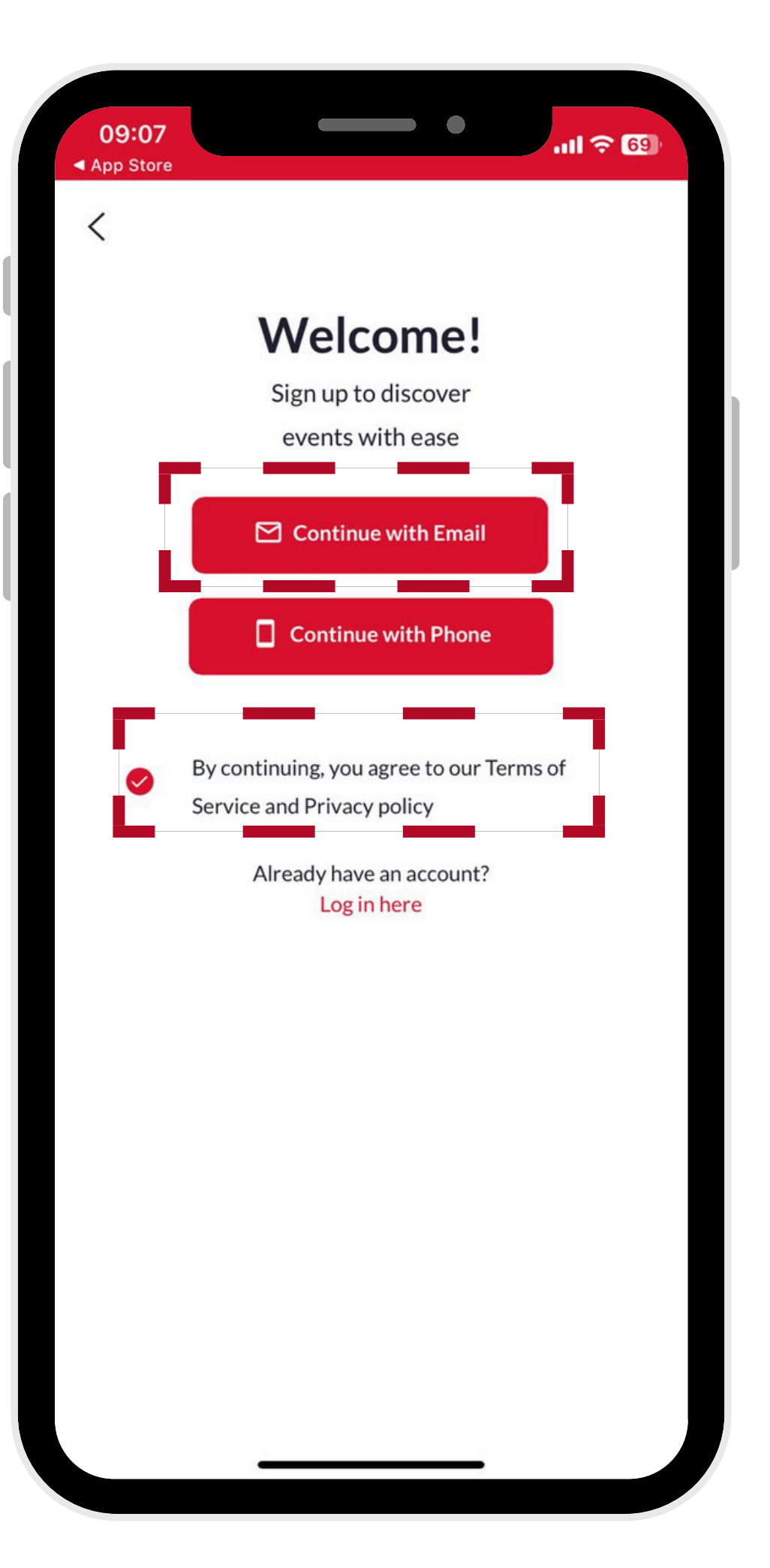

# Sign up cont...

### Click on "Continue with Email" Agree to our "Terms of Service and Privacy Policy"

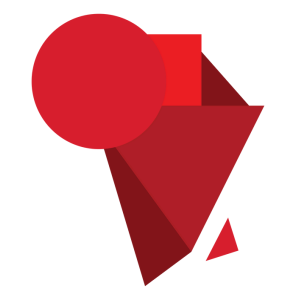

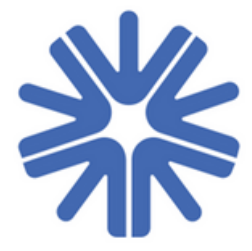

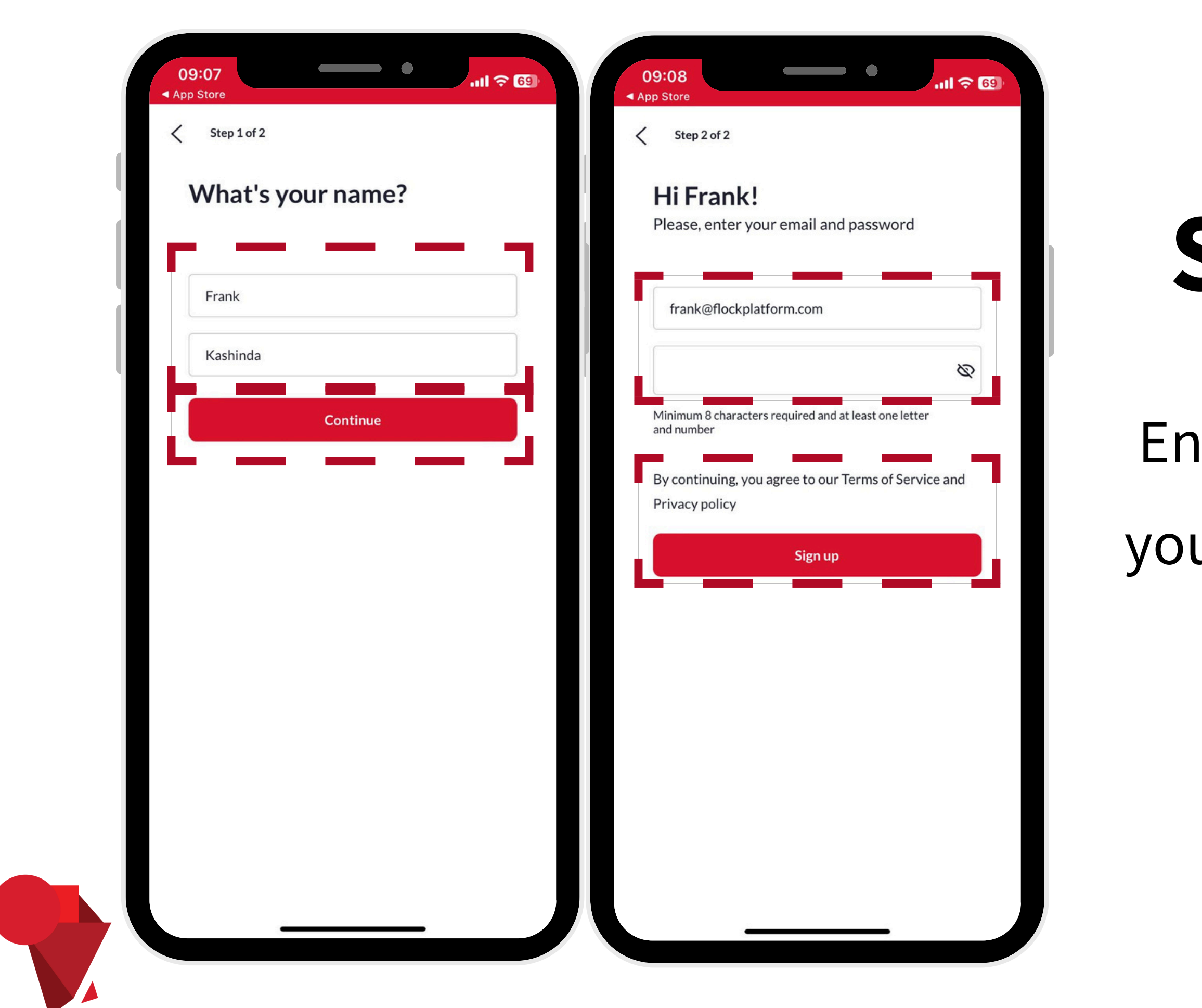

# Sign up cont...

Enter your details and create your own personal **password** 

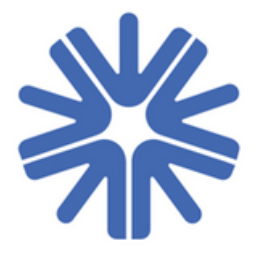

## Access all the event content

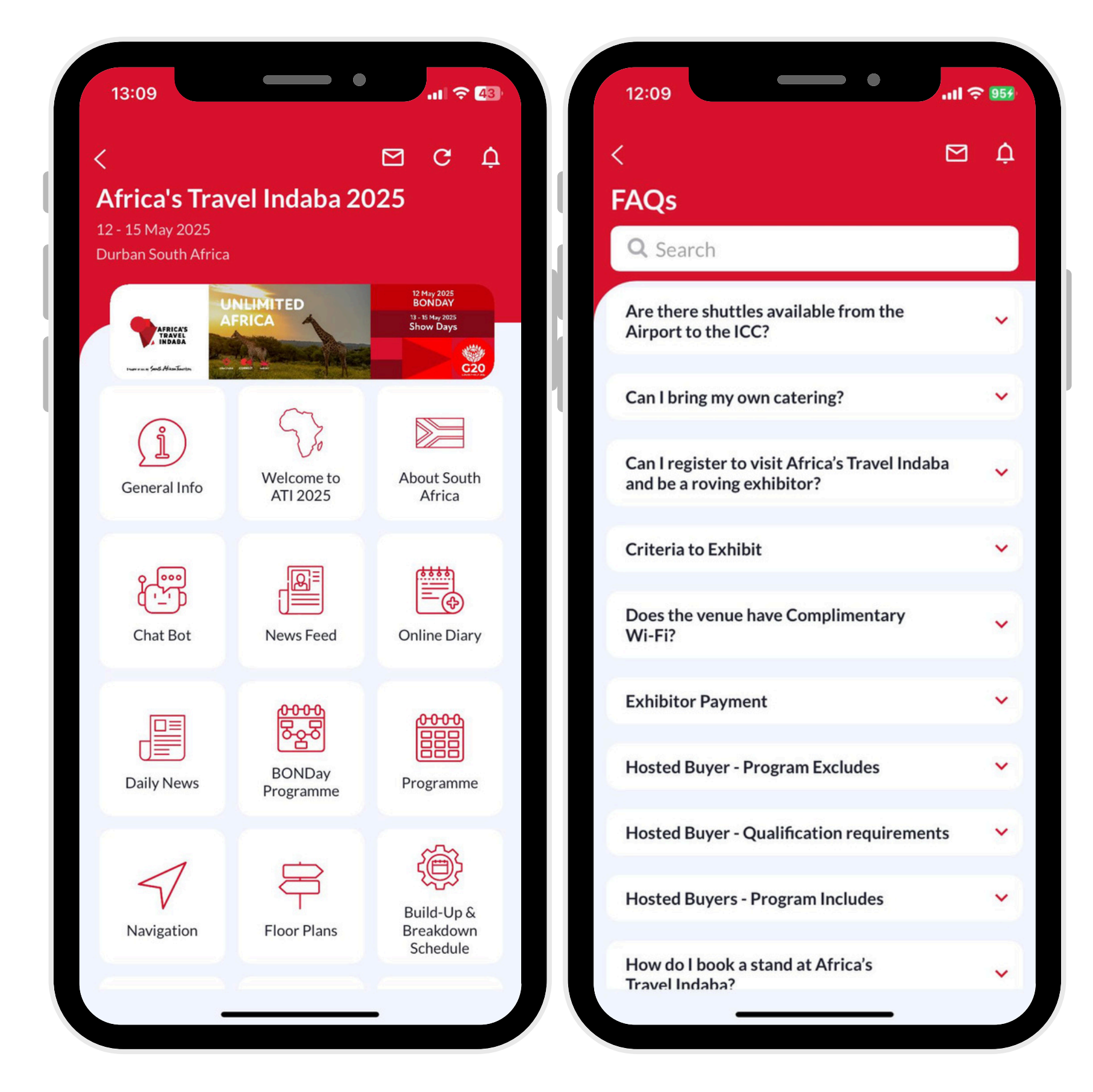

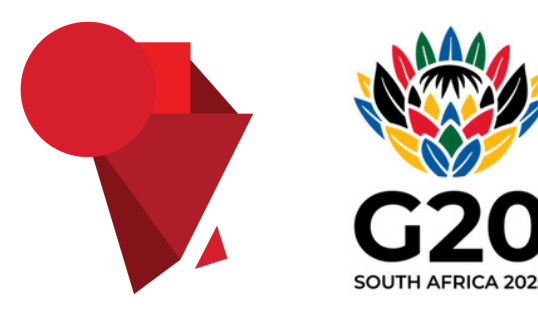

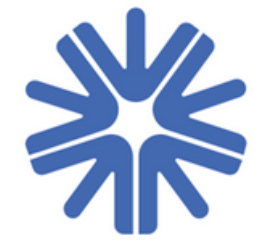

| Email                                                                |      |
|----------------------------------------------------------------------|------|
| Password                                                             | Ø    |
| Forgot password?                                                     |      |
| O By continuing, you agree to our Term<br>Service and Privacy policy | s of |
| Log in                                                               |      |
|                                                                      |      |
| Sign un                                                              |      |
| Sign up                                                              |      |

# Log-in Steps

### NB! **Only attendees with online diary logins** can access the online diary icon.

- Click on "LOG-IN" to access your personalized account.
- \*Use your online diary log-in details\*

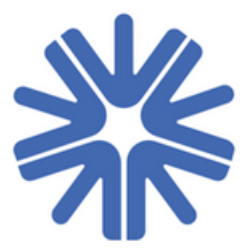

## Access your online diary content

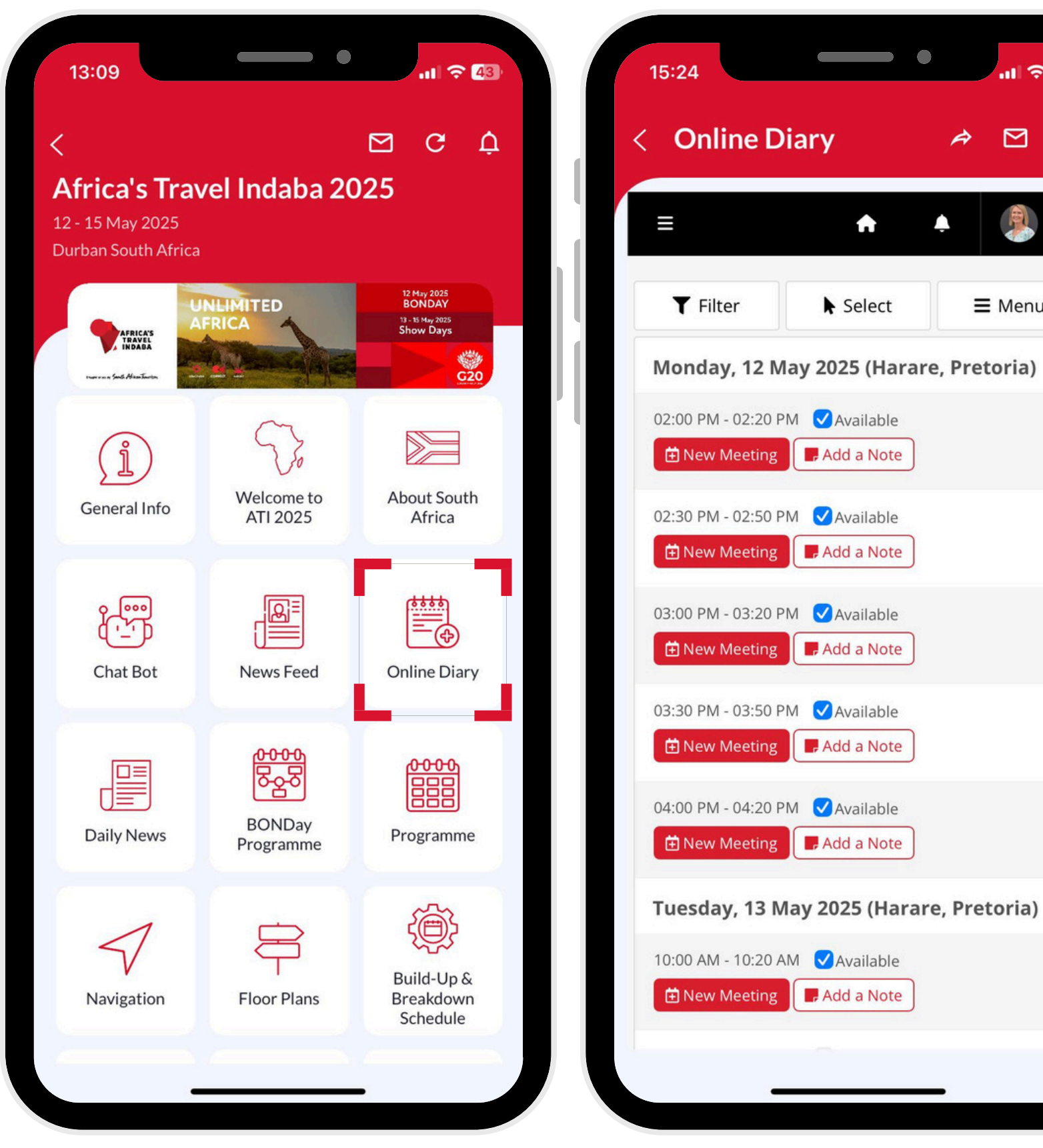

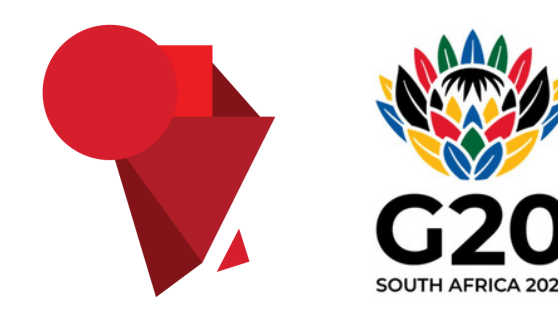

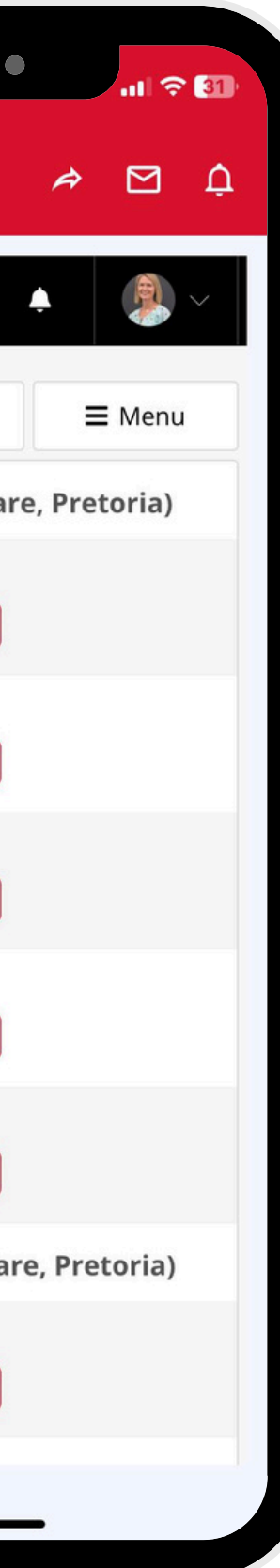

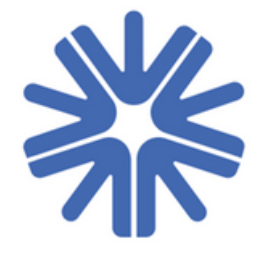

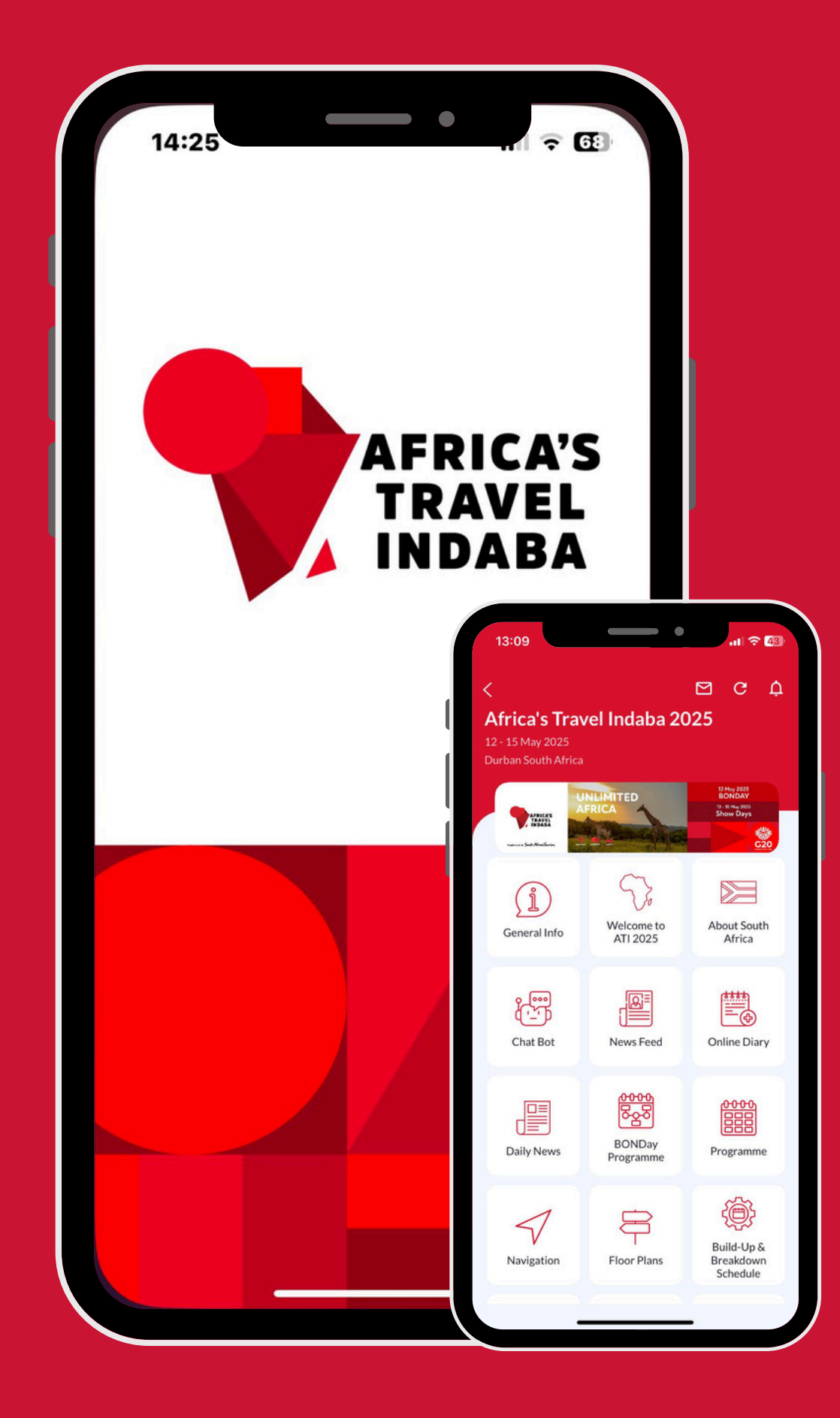

**CONTACT US** 

### https://www.flock.events

(+27) 10 035 1270 events@flockplatform.com

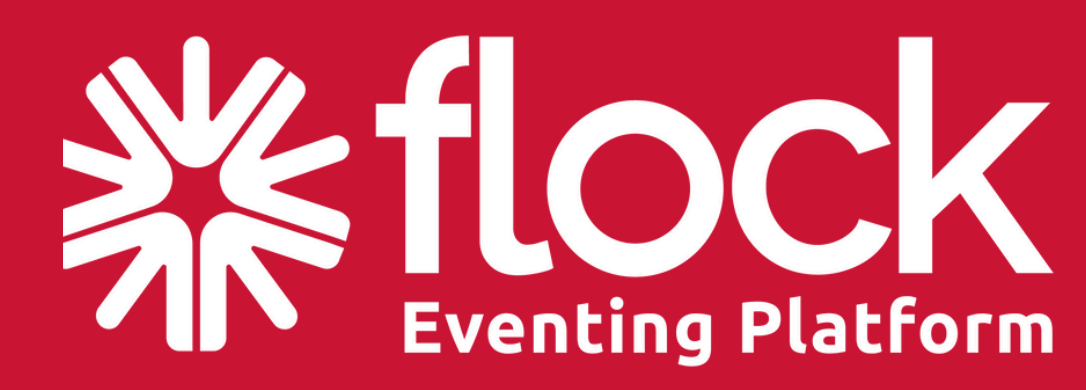

Africa's Travel Indaba Offcial Event App proudly brought to you Flock Eventing Platform

 $\mathcal{Y}$ 

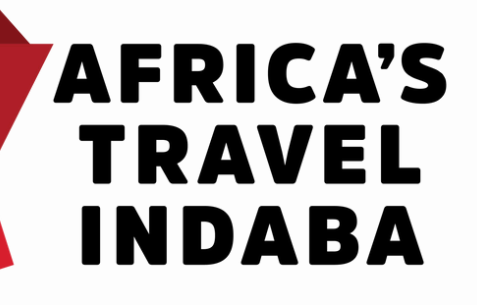

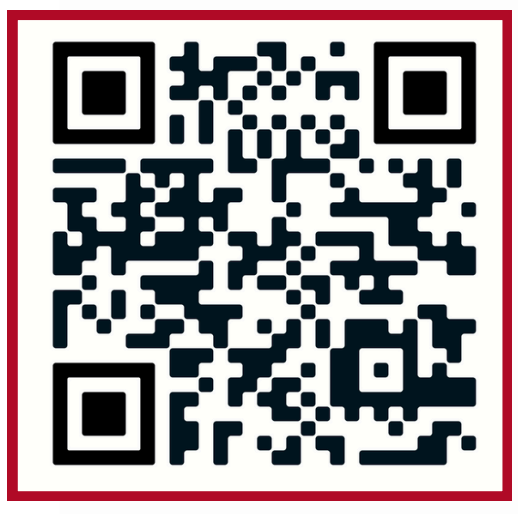

### SCAN HERE

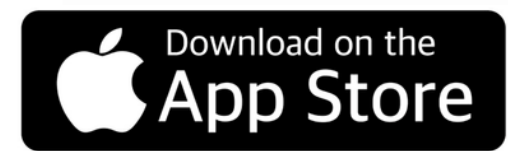

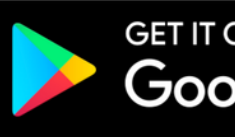

GET IT ON Google Play

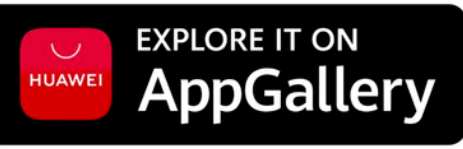

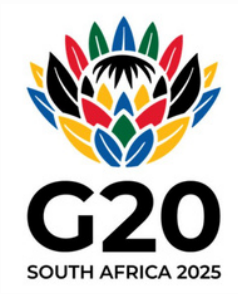